Amoni 会員登録してみよう!

Amoni

①**TOP ページ** 会員登録を クリックします。

エーモニー

## ②入力画面

登録情報を入力します。 各チェックボックスに 関する内容を確認し、 チェックを入れてくだ さい。

確認画面へを押します。

※入力の際は、各枠内の入力ガイドを 確認しながらご入力ください。

※入力後に、確認画面に進まない場合、 入力情報にエラーが出ている場合があ ります。入力枠に赤文字のエラー表示 がないかご確認ください。

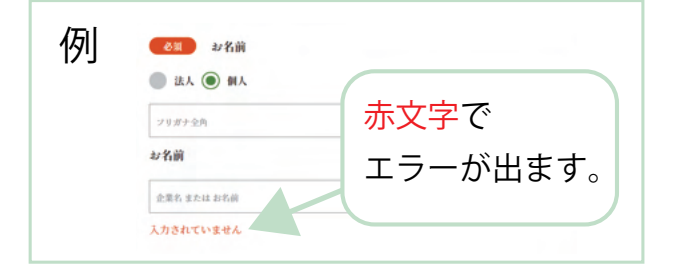

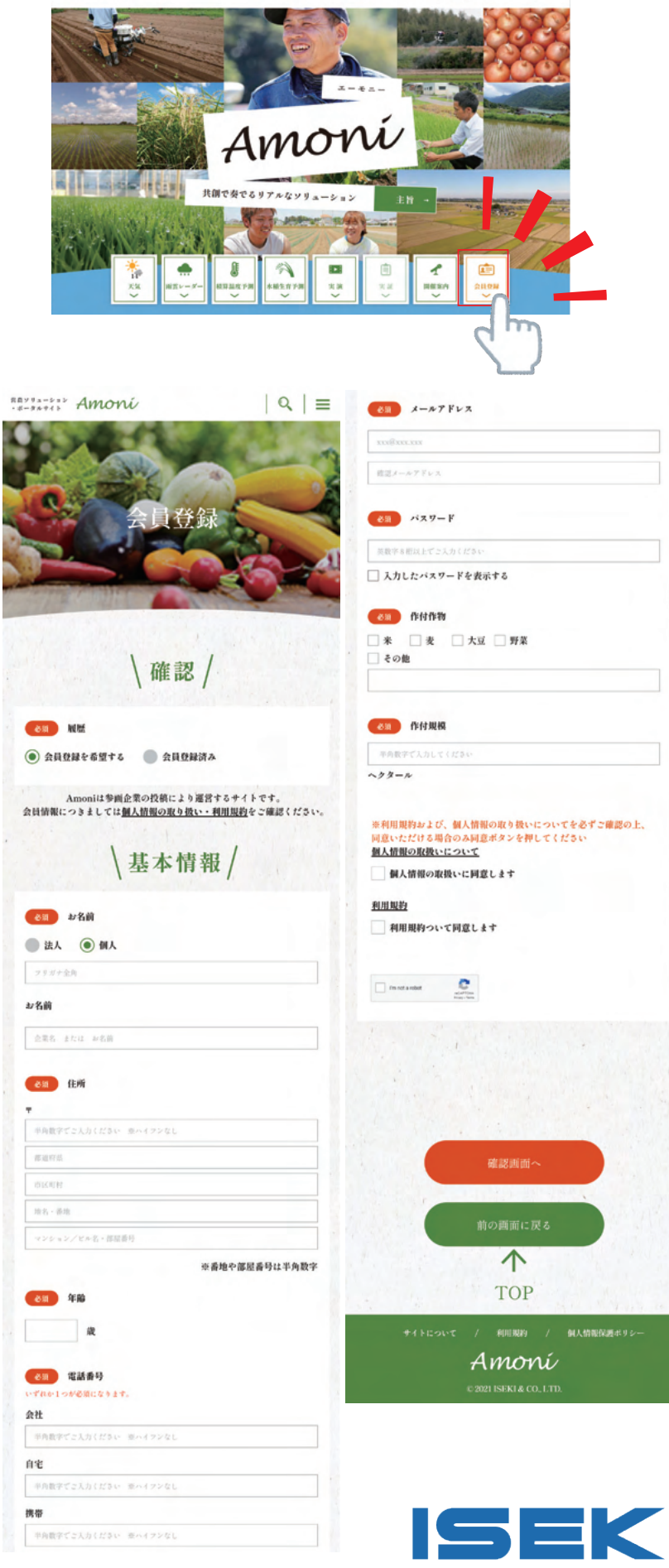

実験 実証 開催室内 生産者SNS2組合 キャンペーン Q

## ③確認画面

入力内容を確認し、間 違いがなければ「送信」 を押します。

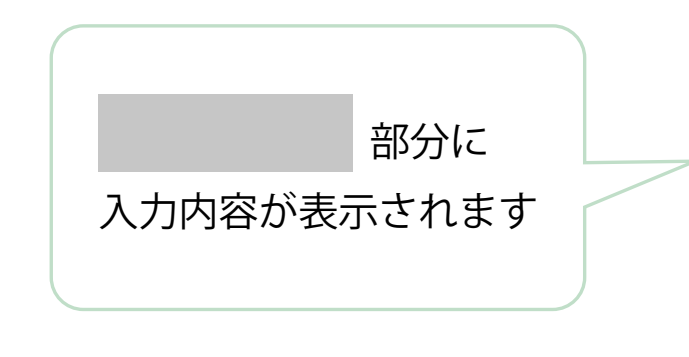

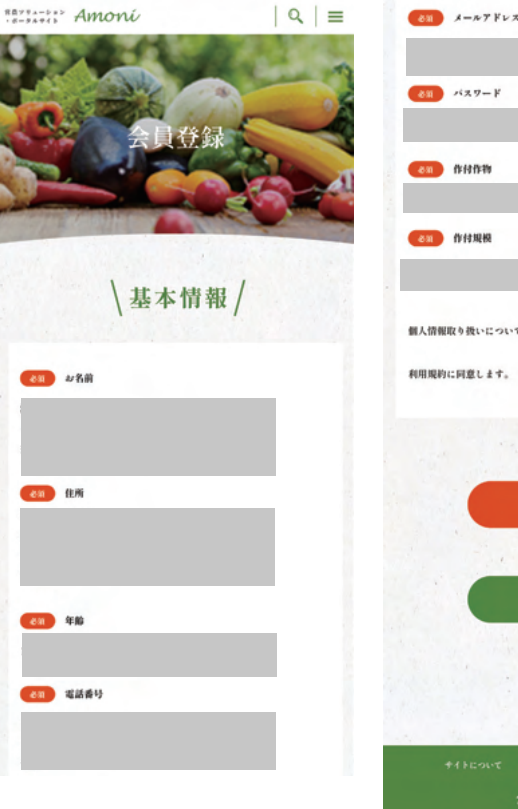

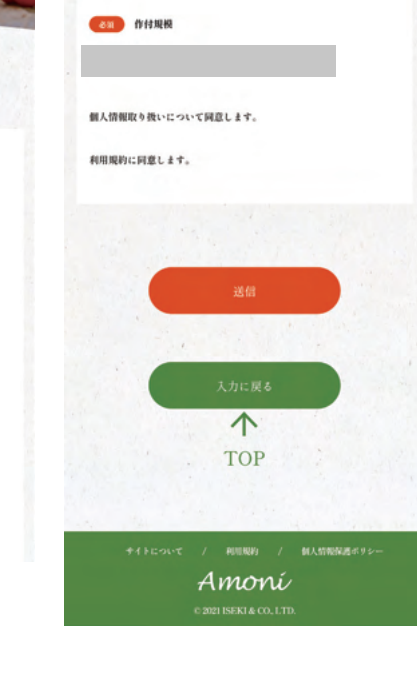

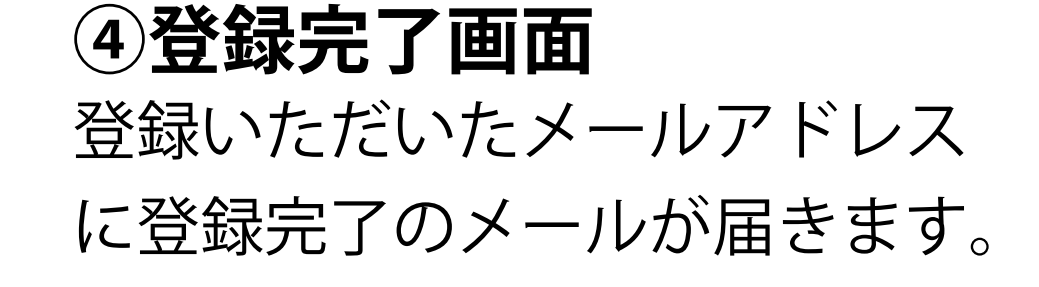

≪メールが届かない場合≫

1、迷惑メールフォルダに届いている場合があります。ご 確認ください。

2、迷惑メール対策やドメイン指定受信等を設定している 方は、【@iseki.co.jp】の登録をお願いいたします。

3、携帯会社のメールサーバの環境によりメール受信まで にお時間をいただく場合があります。

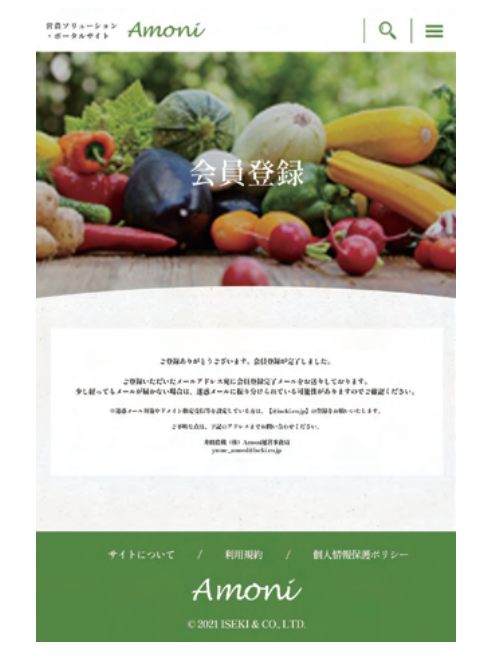

## **A MOTE**登録にはメールアドレスが必要です! 登録前に使用するメールアドレスを確認してね♪

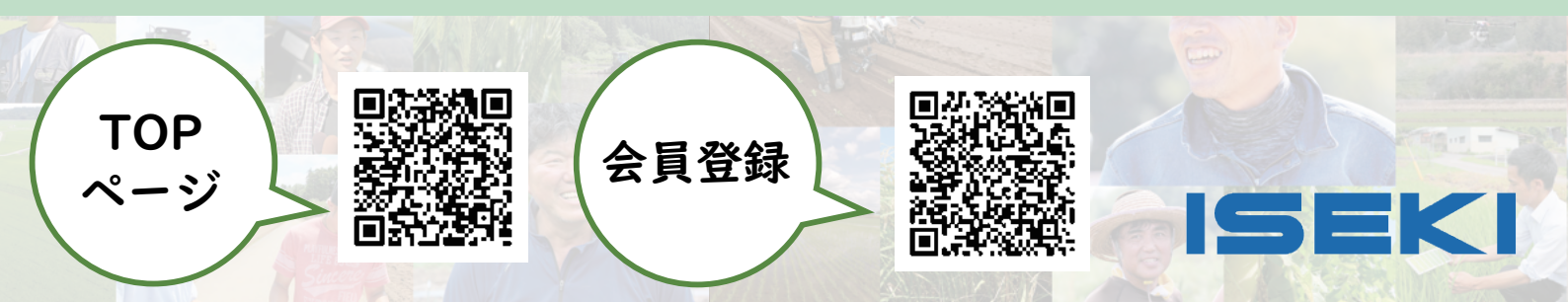